## Post a Registration fee to a family.

- 1. To post a fee to an individual family such as as Registration Fee, you can either:
  - Go to Families > All Families, search for the family and click the Row Menu icon. Then select Post Fee.
  - Search for the Family by entering their last name (or the first few characters) in the "find a family..." Global Search Field. Locate the row for the family and click on Post Fees (link on far right) or click on the Last Name (link) to open the Family Record.
- 2. Select the Make Sale/Post Fees button.
- 3. In the Post Fees section, select the Transaction Type such as Registration (Debit) in the Type field.
- 4. Select a Category 1.
- 5. Enter an amount in the Orig Amount field and complete the remaining fields if appropriate (Discount, Session, Student, Class/Event, Note).
- 6. Select either the Save Fee or the Save Fee & Pay Now button.